## WYSZUKIWANIE ZBIORÓW BIBLIOTEKI UMCS W WYSZUKIWARCE PRIMO VE

Wyszukiwarka PRIMO VE to uniwersalne narzędzie umożliwiające równoczesne przeszukiwanie:

- Katalogu Biblioteki UMCS
- Biblioteki Cyfrowej UMCS
- E-źródeł czyli licencjonowanych przez UMCS zasobów cyfrowych oraz zasobów dostępnych w modelu Open Access.

#### Wyszukiwanie proste (podstawowe) :

- 1. W oknie wyszukiwawczym należy wprowadzić termin i określić zakres przeszukiwania :
  - Wszystko (Katalog Biblioteki UMCS + zasoby online/bazy danych)
  - Katalog biblioteki (zbiory tradycyjne Biblioteki UMCS)
  - Połączone katalogi (przeszukiwanie w katalogach stosujących system ALMA m.in. BN, UJ, UMK, UMCS, KUL, etc.)

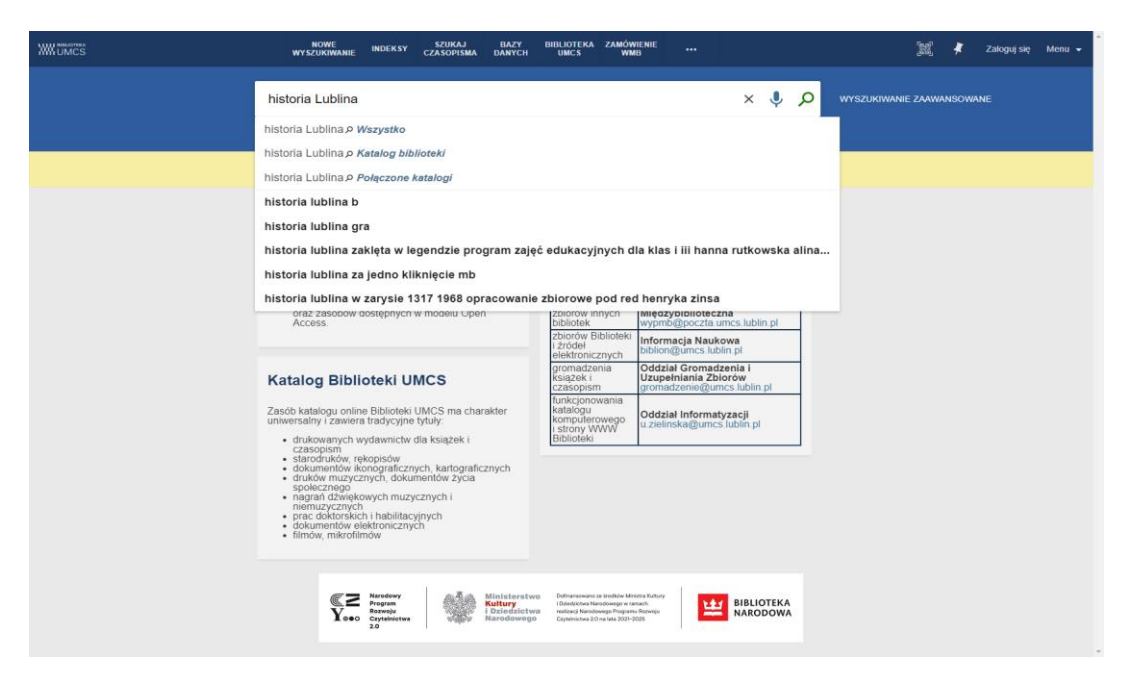

- 2. Zadanie wyszukiwania można uszczegółowić określając czy wyszukiwanie:
  - *ma zawierać frazę w* całym opisie, w nazwisku autora, w tytule, w temacie,
  - *zawierać dokładną frazę w* całym opisie, w nazwisku autora, w tytule, w temacie,
  - *tytuł zaczynać się od* (słowa w wyszukiwanym indeksie tytułowym)

|                                   | NOWE<br>WYSZUKIWANIE INDEKSY CZ          | SZUKAJ BAZY BIBLIOTEKA ZAMÓV<br>ZASOPISMA DANYCH UMCS WN | VIENIE<br>AB                                                                                                    | [副] 🕴 Zaloguj się Menu 🗕                                                                               |                           |
|-----------------------------------|------------------------------------------|----------------------------------------------------------|----------------------------------------------------------------------------------------------------|----------------------------------------------------------------------------------------------------|---------------------------|
|                                   | historia Lublina                         |                                                          | 🗙 / Wszystko 🔹 🌷 🔎                                                                                                    | WYSZUKIWANIE ZAAWANSOWANE                                                                              |                           |
|                                   | zawierające frazę w:                     | opisie <del>-</del>                                      |                                                                                                    |                                                                                                    |                           |
|                                   | zawierające dokładną frazę w:            | awdzić swoje konto i złożyć zamówienie 🗧 🗄               | Zaloguj się 🛛 🗙 ZAMKNIJ                                                                                                    |                                                                                                    |                           |
| Zawężanie wyników                 | tytuł zaczynający się od                 | wyników) Personalizuj                                    | NOWE SZUKAJ                                                                                                    | BAZY BIBLIOTEKA ZAMÓWIENIE                                                                             | fauð ≱                    |
| Rozszerz listę wyników            | 1 ARTYKUŁ                                | WW UMCS                                                  | WYSZUKIWANIE INDEKSY CZASOPISMA D                                                                                                    | DANYCH UMCS WMB ***                                                                                    | 🔊 👫 Zaloguj się Menu 👻    |
| Sortuj według związku z tematem 🔹 | animacyjnego w s<br>"Historia Mówion     | kacje<br>środo<br>a Mia                                  | historia lublina                                                                                                    | 🗙 / Wszystko 👻 👂                                                                                       | WYSZUKIWANIE ZAAWANSOWANE |
| Dostępność 🔨                      | Teatr NN<br>Wrocławski rocznik           | histor                                                   | zawierające frazę w: - całym opisie                                                                                                    | 1                                                                                                    |                           |
| Czasopisma recenzowane            | 🗳 RECENZOWANE                            |                                                          | Zaloguj się                                                                                                    | łożyć zamówienie 🚽 Zaloguj się 🛛 🗙 ZAMKNIJ                                                             |                           |
| Otwarty dostęp                    | Ø Dostępny Online E                      | 2 >                                                      | autorze/twórcy                                                                                                    |                                                                                                    |                           |
| Przechowywany przez bibliotekę    | 2 KSIĄŻKĄ                                | Zawężanie wyników                                        | temacie                                                                                                    | nanzuj 🔶                                                                                               |                           |
| Forma i typ 🗸                     | Caleziono 2 wersj     Historia Lublina v | ii. Zobi                                                 | ARTYKUŁ     Edukacyjn formie i typie                                                                                                    | 🖉 🖂 🦸 🚥                                                                                                |                           |
| Autor/Twórca 🗸                    | pod red. Henryka<br>Zins, Henryk Stanisł | Zins<br>aw (1)                                           | "Historia Mowiona Miasta Lut                                                                                                    | ↓ ym – między teorią a praktyką.<br>bilna <sup>™</sup> Ośrodka Brama Grodzka –                         |                           |
| Gatunek 🗸                         | 1972   Lublin : Wyda                     | w. Lul                                                   | Wrocławski rocznik historii mówio<br>RECENZOWANE                                                                                                    | onej (Wrocław), 2012, Vol.2, p.101-121                                                                 |                           |
| Odbiorca 🗸                        | 🛯 Sprawdź dostępne                       | e usług                                                  | ∂ Dostępny Online 🛛 >                                                                                                    |                                                                                                    |                           |
| Przynależność kulturowa 🗸         | 3 ARTYKUŁ<br>Obchody 700-leci            | ia Lul                                                   | Image: Static Static | /stkie wersje >                                                                                        |                           |
| Temat 🗸                           | Annales Universitati                     | is Mar                                                   | Historia Lublina w zarysie : 13<br>pod red. Henryka Zinsa.                                                                                                    | 317-1968 : opracowanie zbiorowe /                                                                      |                           |
| Temat: Miejsce 🗸                  | Dostępny Online                          | 2 >                                                      | Zins, Henryk Stanisław (1922-2002)<br>1972   <u>Lublin</u> : Wydaw. Lubelskie                                                                                                    | 2).   Wydawnictwo Lubelskie                                                                            |                           |
| Temat: Dzieło 🗸                   |                                          |                                                          | M Sprawdź dostępne usługi >                                                                                                    |                                                                                                    |                           |
| Temat: Czas 🗸                     | 4 ARTYKUŁ<br>Edukacyjne impli            | kacje                                                    | 3 ARTYKUŁ<br>Obchody 700-lecia Lublina na                                                                                                    | a UMCS 🔗 🖂 🦸 🚥                                                                                         |                           |
| Dziedzina i ujęcie 🗸              | animacyjnego w s<br>"Historia Mówion     | środc<br>a Mia                                           | Annales Universitatis Mariae Curie                                                                                                    | e-Skłodowska. Sectio F, <u>Historia,</u> 2018, Vol.72, p.231                                           |                           |
| Biblioteka 🗸                      | The Remembrance a<br>Wrocławski rocznik  | and Fu<br>histor                                         |                                                                                                    |                                                                                                    |                           |
|                                   |                                          |                                                          | ARTYKU<br>Edukacyjne implikacje projek<br>animacyjnego w środowisku lu<br>"Historia Mówiona Miasta Lut<br>The Remembrance and Future Cen<br>Wrocławski rocznik historii mówio                                                                                                    | 𝔗 🖂 📌 …<br>Iokalnym – między teorią a praktyką.<br>blina<br>nter<br>mej (Wrocław), 2012 (2), p.101-121 |                           |

- 3. Wyświetloną listę wyników możemy ograniczyć stosując **fasety** (**filtry**) znajdujące się na bocznym panelu. Przy zaweżaniu wyszukiwania możemy stosować równocześnie kilka filtrów np.
  - Dostępność ograniczenie wyników wyszukiwania do:
    - ✓ dostępny online zbiory licencjonowane
    - ✓ otwarty dostęp
    - przechowywany przez bibliotekę
  - Forma i typ ograniczenie wyników do książek lub czasopism lub artykułów lub innej formy i typu wydawniczego
  - Autor/Twórca ograniczenie wyników tylko do publikacji danego autora lub innych twórców dzieła
  - Temat ograniczenie wyników do tematu przedmiotu wyszukiwania
  - Dziedzina/ ujęcie ograniczenie do wyszukiwania np. według dziedzin nauki

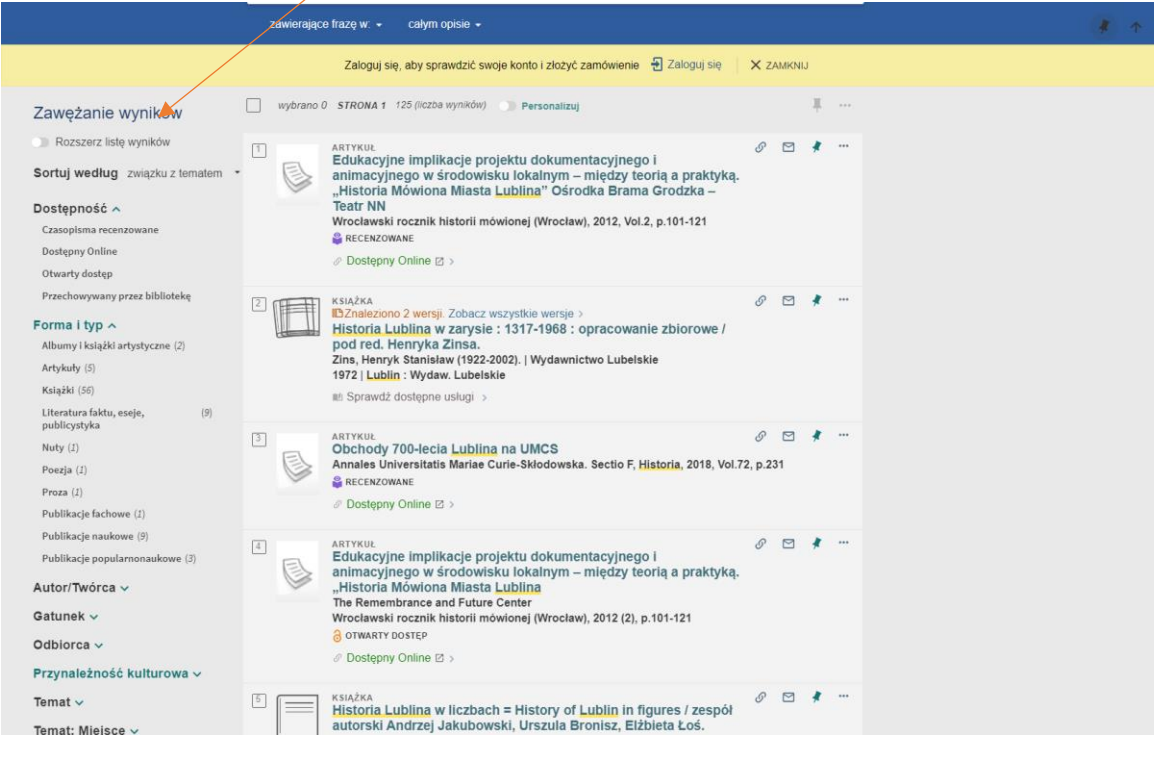

4. Aby sprawdzić czy egzemplarz jest dostępny w Bibliotece Głównej lub bibliotece specjalistycznej należy przy pomocy aktywnego linku: "Dostępny w" wyświetlić wykaz lokalizacji.

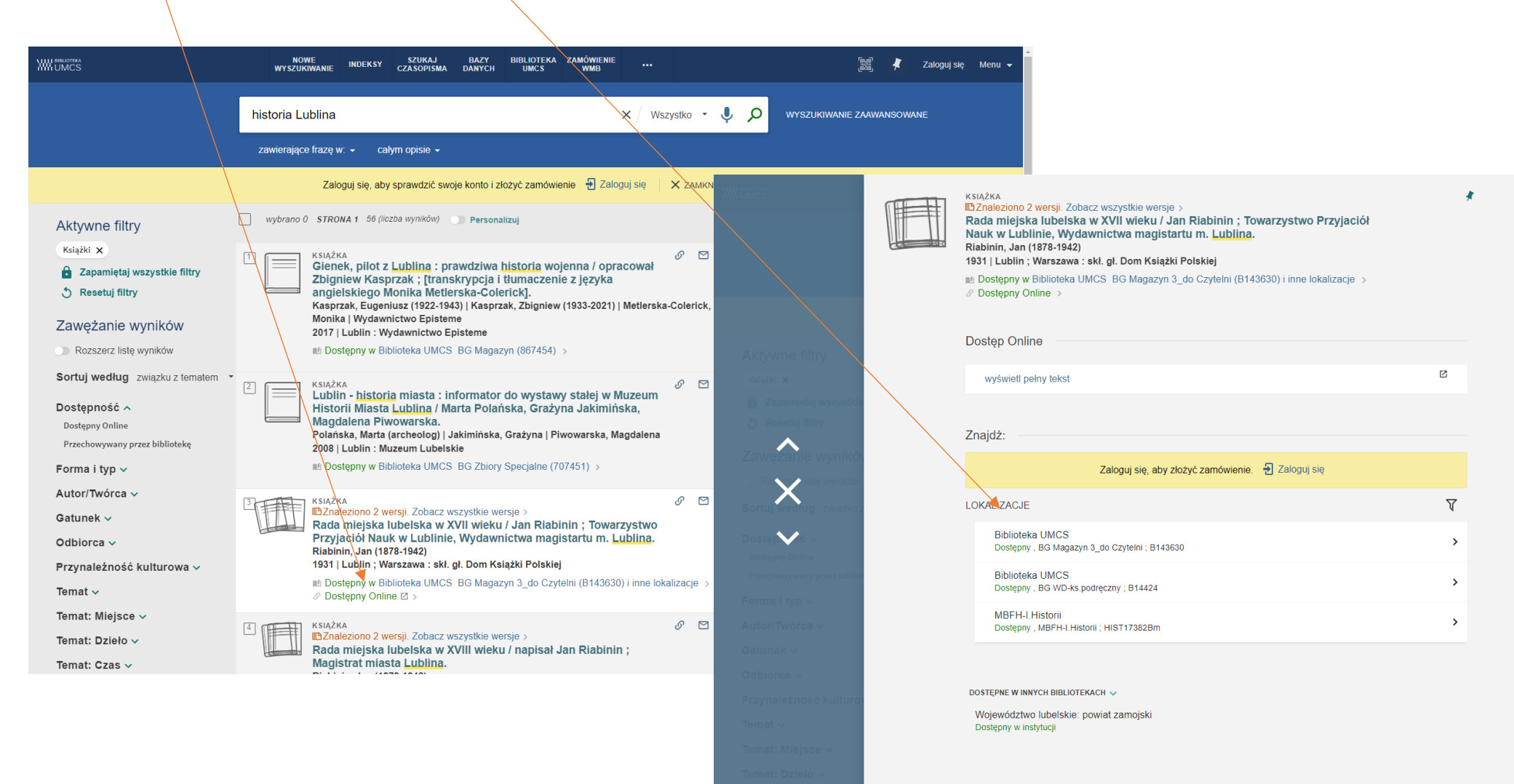

Szczegóły

## LOGOWNIE DO KONTA BIBLIOTECZNEGO I ZAMAWIANIE KSIĄŻKI DO WYPOŻYCZALNI

#### LOGOWANIE

W wyszukiwarce PRIMO logowanie odbywa się na dwa sposoby:

#### Logowanie się przez: "Numer karty Czytelnika".

- Loginem jest dotychczasowy numer karty bibliotecznej np. 200000000
- Hasło dotychczas używane nie zostało zachowane w nowym systemie i przy pierwszym logowaniu do PRIMO musi być zmienione.

| NR KARTY CZYTELNIKA Na pement & Busine es Equilibrium (Albrid Flanajomen & Bisnis Inel) HASŁO                                                                                                    | Sign In                                         |
|----------------------------------------------------------------------------------------------------|-------------------------------------------------|
| HASŁO                                                                                                    |                                                 |
|                                                                                                    | Please enter your primary                       |
| Zmień / Ustaw nowe hasło<br>Zmień hasło Z                                                                                                    | identifier or registered email<br>address below |
| wyświetlonym formularzu podaj numer karty czytelnika ALBO adres e-mail podany<br>podczas rejestracji. Link do ustawienia hasła zostanie przesłany na wskazany adres e-<br>mail. Hasło powinno składać się z co najmniej 8 znaków. | Or Or                                           |
| ANULUJ LOGOWANIE                                                                                                    | example@domain.com<br>Send                      |

W tym celu po wywołaniu okna do logowania należy kliknąć w link: "Zmień hasło".

W wyświetlonym formularzu należy podać jedną z danych: numer karty czytelnika ALBO adres e-mail podany podczas rejestracji. W przypadku braku adresu na koncie, prosimy o kontakt z punktami wypożyczeń w bibliotekach.

Link do ustawienia hasła zostanie przesłany na wskazany adres e-mail (w przypadku braku wiadomości w skrzynce odbiorczej prosimy sprawdzić folder SPAM). Hasło powinno składać się z co najmniej 8 znaków.

#### Logowanie przez "Punkt Logowania UMCS"

Czytelnicy będący pracownikami lub studentami UMCS powinni logować się do konta bibliotecznego poprzez "Punkt Logowania UMCS" zgodnie z stosowanym identyfikatorem uwierzytelniania. Logowanie tym sposobem umożliwi korzystanie z e-zasobów dostępnych w ramach subskrypcji UMCS.

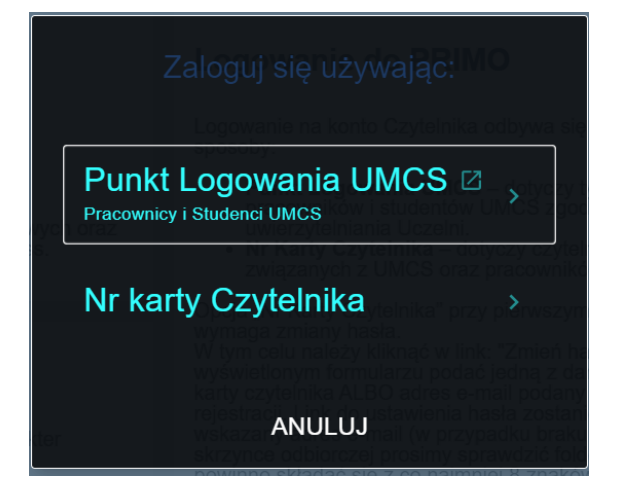

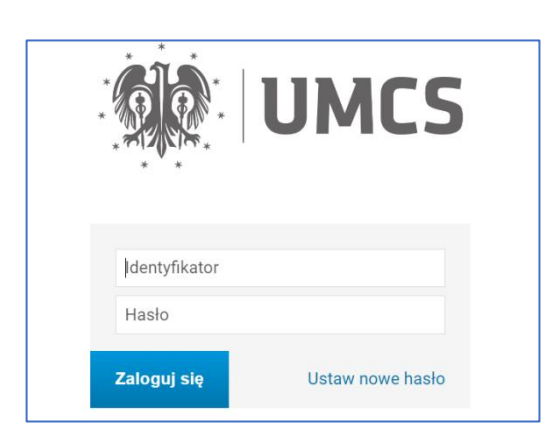

Zalogowany Czytelnik po kliknięciu w rozwijaną listę przy Nazwisku i Imieniu będzie mógł sprawdzić dane karty bibliotecznej, stan wypożyczeń, zamówień, zapisane wyszukiwania i ulubione pozycje.

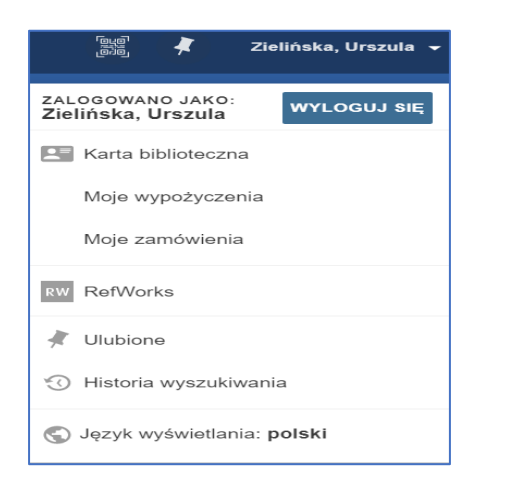

# ZAMAWIANIE WYBRANEJ KSIĄŻKI – WYPOŻYCZENIE

Składanie zamówień online w nowym systemie jest możliwe w Bibliotece Głównej UMCS i wszystkich bibliotekach specjalistycznych np. BW Nauk o Ziemi i Gospodarki Przestrzennej, BW Chemii i pozostałych.

Zalogowany Czytelnik może złożyć "ZAMÓWIENIE" na wybrany egzemplarz z listy: LOKALIZACJE.

| CP POWRÓT DO LIST | η ωλυκόω                                                                                                    |                                                                                                    |          |  |
|-------------------|----------------------------------------------------------------------------------------------------|----------------------------------------------------------------------------------------------------|----------|--|
|                   | KSIĄŻKA<br>Fotografie dawnego Lublina z a<br>[tłumaczenie na język angielski<br>hebrajskich i w języku jidisz Pic<br>Lublinie.<br>Zielińska, Ewa (historyk)   Rywacki, J<br>2020   Lublin : Archiwum Państwowe<br>ab Dostępny w Biblioteka UMCS BG M | kt nspekcji Budowlanej / Ewa Zlelińska ;<br>Jerzy Rywacki, tłumaczenie napisów<br>str Nazaruk] ; Archiwum Państwowe w<br>lerzy   Nazaruk, Piotr (historyk)   Archiwum Państwowe (Lublin)<br>w Lublinie<br>lagazyn (924907) i inne lokalizacje > | *        |  |
|                   | Znajdź:                                                                                                    |                                                                                                    |          |  |
|                   | ZAMÓWIENIE: Wyp. Międzybibliotecz                                                                                                    | zna zamówienie                                                                                                    |          |  |
|                   | LOKALIZACJE                                                                                                    |                                                                                                    | $\nabla$ |  |
|                   | Biblioteka UMCS<br>Dostępny , BG Magazyn ; 924907                                                                                                    |                                                                                                    | >        |  |
|                   | BW NoZiGP<br>Dostępny , BW Nauk o Ziemi i Godp<br>Przestrzennej ; GEO25172                                                                                                    | odarki                                                                                                    | >        |  |
|                   | Szczegóły<br>Tytuł Fotografie dawn                                                                                                    | ego Lublina z akt Inspekcji Budowlanej / Ewa Zielińska : (tłumaczenia<br>z Dowada Humorzania zastała bakratela i ustar z starowania z starowania z starowania z starowania z starowania z                                                       | na       |  |
|                   | Twórca Zielińska, Ewa (1<br>Rywacki, Jerzy 1<br>Nazaruk, Piotr (1<br>Rywacki, Jerzy 1<br>Nazaruk, Piotr (1<br>Archiwum Państ                                                                                                    | erzy Kywacki, taufraczelie fraprow reorapacci i w języku jousz Pou<br>wistoryk Autor ><br>istoryk Autor ><br>istoryk Tumaczenie ><br>www (Lubilin) instrucja sprawcza Wydawca >                                                                 |          |  |
|                   | Serie Ikonoteka Lubels<br>Ikonoteka Lubels                                                                                                    | ska;t.5 ><br>skat.5 >                                                                                                    |          |  |
|                   | Opis fizyczny 370, XXIV, [2] sti<br>Wydawca Lublin : Archiwur<br>Data publikacji 2020<br>Uwaga Bibliografia, neto<br>Tekst równolegie                                                                                                    | rony : faksymilia, fotografie, ilustracje ; 24x25 cm.<br>n Państwowe w Lublinie<br>ografia na stronach 45-47.<br>w języku połskim i w przekładzie angielskim.                                                                                   |          |  |
|                   | Forma i typ Ksiażki                                                                                                    |                                                                                                    |          |  |

Przykład:

Z listy: "LOKALIZACJE" Czytelnik wybiera egzemplarz, który jest przechowywany np. *Biblioteka UMCS BG Magazyn* Na ekranie pojawia się szczegółowy opis wybranego egzemplarza z możliwością złożenia zamówienia za pomocą przycisku: "ZAMÓW".

Po wybraniu przycisku "ZAMÓW" pojawia się "Zamówienie" z miejscem odbioru wybranej publikacji.

Jeżeli zamawiana książka jest przechowywana w magazynie Biblioteki Głównej – wówczas miejscem odbioru jest Biblioteka UMCS. Czytelnik odbiera zamówioną książkę w wypożyczalni Biblioteki Głównej UMCS.

| NOWE INDEKSY SZURAJI RAZY BIRLIOTEKA ZAMÓWENIE *** 🔡 🖈 Poślada, Urszula +                                                                                                    |                                                            |
|----------------------------------------------------------------------------------------------------|------------------------------------------------------------|
| historia lublina 🗙 / Wszystko 👻 🏓 🕫 Wyszukówanie zawanisowane                                                                                                    |                                                            |
| zawierające frazę w + całym opisie +                                                                                                    |                                                            |
| C P POWRÓT DO LISTY WYNIKÓW historia lublina                                                                                                    |                                                            |
| zawieragen frazy w -                                                                                                    | calym opi                                                  |
| Fotografie dawnego Lublina z akt (inspekci) Buddowlane) / Ewa Zielińska ;         Rumaczenie na język angleiski Jeży (Wywacki, ułaczenie najski)         Zelińska, Ewa (hitosyk) [Rywacki, Jezy (Nazyuk, Piotr (historyk)] Archiwum Państwowe (Lublin)         Jublinie.         Biologiani zachiwa mieliski Jeży (Wacki, Jezy (Nazyuk, Piotr (historyk)] Archiwum Państwowe (Lublin)         Jublinie.         Initiani zachiwa mieliski Jeży (Wacki, Jezy (Nazyuk, Piotr (historyk)] Archiwum Państwowe (Lublin)         Jublinie.         Initiani zachiwa mieliski Jeży (Wacki, Jezy) (Mazyuk, Piotr (historyk)] Archiwum Państwowe (Lublin)         Jublinie.         Initiani zachiwa mieliski Jeży (Wacki, Jezy) (Mazyuk, Piotr (historyk)] Archiwum Państwowe (Lublin)         Jublinie.         Initiani zachiwa mieliski Jeży (Wacki, Jezy) (Mazyuk, Piotr (historyk)] Archiwum Państwowe (Lublin)         Jublinie.         Initiani zachiwa mieliski Jeży (Wacki, Jezy) (Wacki, Jezy) (Wa | Lubi<br>k an<br>tu jid<br>s Pan<br>uMC<br>iedzyl<br>i<br>i |

Jeżeli zamawiana książka jest przechowywana w jednej z bibliotek specjalistycznych, wówczas miejscem odbioru jest dana biblioteka i książkę należy odebrać zgodnie ze wskazaną biblioteką na **Zamówieniu**.

| POWRÓT DO POZYCJI        |                     |
|--------------------------|---------------------|
| Zamówienie               | Miejsce odbioru     |
| Typ dokumentu<br>Ksiażka | 🔂 🐟 NoZiGP 🛛 👻      |
| ×                        | O RESETUJ FORMULARZ |
|                          | ► WYŚLIJ ZAMÓWIENIE |
|                          | -                   |

Po złożeniu zamówienia zalogowany Czytelnik może sprawdzić swoje zamówienie na koncie bibliotecznym.

O przygotowanym do odbioru zamówieniu Czytelnik zostanie powiadomiony listem e-mail. Informacja ta będzie widoczna również na koncie Czytelnika, gdzie przy zamawianej pozycji zmieni się komunikat z: "ZAMÓWIENIE: W realizacji" na: "ZAMÓWIENIE: Na półce".

Wypożyczenie książki na konto Czytelnika odbywa się w bibliotece wskazanej na Zamówieniu.

| WW UMCS | NOWE INDERSY SZUKAJ BAZY BIBLIOTEKA ZAMÚWENE<br>Wyszuktwane indersy czasopisma danych umcs wneb                                                                                                    | 🎉 🦸 Poślada, Urszula 🗕                                                                                                    |                      |
|---------|----------------------------------------------------------------------------------------------------|----------------------------------------------------------------------------------------------------|----------------------|
|         | historia lublina 🗙 🗸 Wszysko 🔹 🐓 🖉 wyszuk                                                                                                    | NOWE NIDEKSY SZUKAJ BAZY BIBLIOTEKA ZANÓWENE                                                                                                    | 🕴 Poślada, Urszula 👻 |
|         | zawierające frazę w. • całym opisie •                                                                                                    | د المعند المعند المع                                                                                                    |                      |
| POWR    | ÓT DO LISTY WYNIKÓW                                                                                                    |                                                                                                    |                      |
|         | KSKAZYA       *         Fołografie dawnego Lublina z akt Inspekcji Budowlanej / Ewa Zielińska ;<br>[tłumaczenie na język angleiski Jerzy Rywacki, tłumaczenie napisów<br>hebrajskich i w języku jidisz Piotr Nazaruk] ; Archiwum Państwowe w<br>Lublinie.       *         Zielińska, Ewa (historyk)   Rywacki, Jerzy   Nazaruk] ; Archiwum Państwowe w<br>Lublinie.       *         Zielińska, Ewa (historyk)   Rywacki, Jerzy   Nazaruk] ; Archiwum Państwowe (Lublin)<br>do Dostępny w Biblioteka UMCS BG Magazyn (924907) i inne lokalizacje >         Znajdź:       *         ZMOWIENIE:       Wyp. Mędzybiblioteczna zamówienie         < POWROT       * | Zamówienia • Sortuj według • E0         2 zamówienia • Sortuj według • E0         2 zamówienia • Stanisław Jaworski.         Jaworski. Stanisław (1934-2018)         Odzień: Biblioteka UMCS         Potografie dawnego Lublina z akt Inspekc         Zamówienia z akt Inspekc         Zamówienia z akt Inspekc         Odzień: Biblioteka UMCS                                                                                                    |                      |
|         | Szczegóły         Fotografie dawnego Lublina z akt Inspekcji Budowlanej / Ewa Zlelińska ; (tłumaczenie na język angielski Jerzy Rywacki, tłumaczenie napisów hebrajskich i w języku jidisz Piotr Nazaruk / Archiwum Państwowe u Lubline.           Twórca         Zlelińska, Ewa (historyk) Autor ><br>Rywacki, Jerzy Tłumaczenie ><br>Nazaruk, Piotr (historyk) Autor ><br>Archiwum Państwowe (Lublin) Instytucja sprawcza Wydawca ><br>Ikonoteka Lubelska ; t.5 >           Serie         Ikonoteka Lubelska t.5 >                                                                                                    | Vestor         Management         Wind law is a first with a second state of law is a second state of law is a second state of law |                      |

Kontakt z użytkownikami systemu ALMA/PRIMO opiera się na komunikatach wysyłanych drogą mailową, są to m.in. informacje o realizacji zamówień, terminach zwrotu, przetrzymanych egzemplarzach i zaległych opłatach.

Naliczanie opłat za przetrzymanie książek obowiązuje we wszystkich bibliotekach Uczelni czyli Bibliotece Głównej i bibliotekach specjalistycznych.

Użytkownicy spoza UMCS mogą wypożyczać książki tylko z Biblioteki Głównej UMCS i proszeni są o aktualizację swoich adresów e-mail.

## KORZYSTANIE Z E-ZASOBÓW

Użytkownik katalogu prowadząc wyszukiwanie otrzymuje listę publikacji zawierających wyszukiwany termin. Wśród liczby wyników prezentowane są:

- książki, czasopisma i inne typy zbiorów przechowywane lokalnie w bibliotece
- opisy analityczne artykułów publikowanych w drukowanych czasopismach lub monografiach przechowywanych lokalnie w zborach biblioteki
- zbiory w Dostępie Online: artykuły, czasopisma, książki

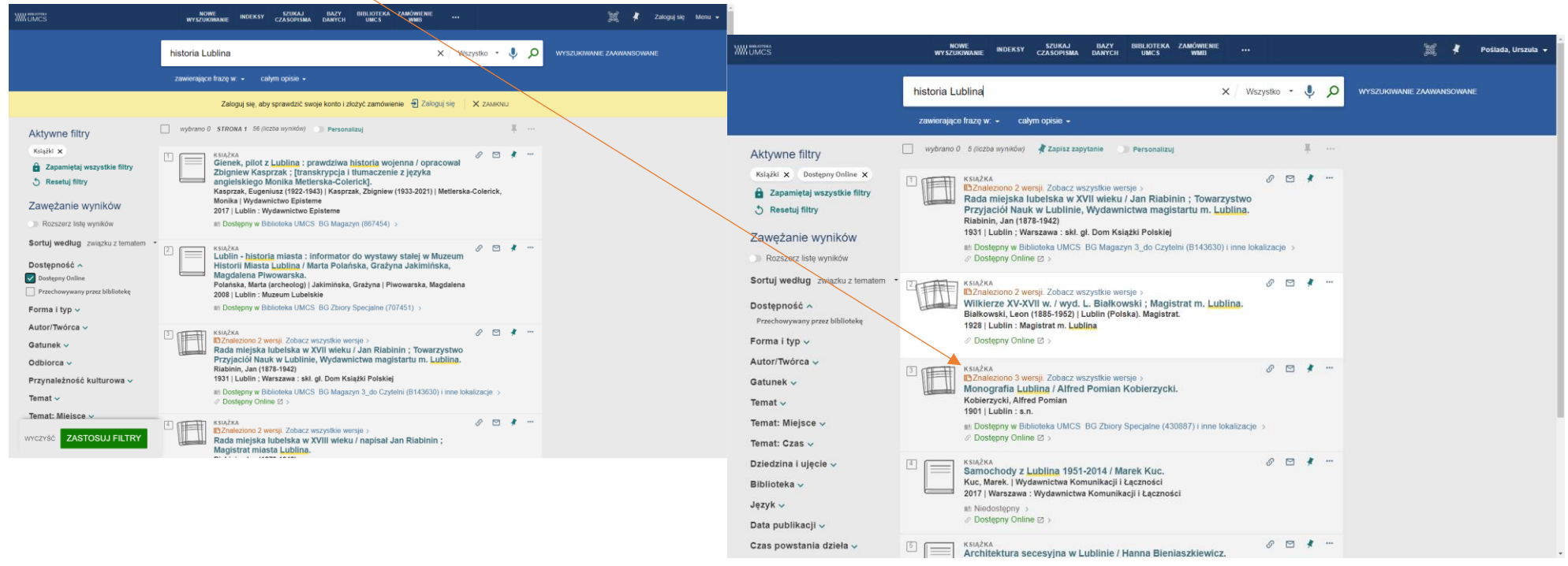

Wersja online z baz subskrybowanych UMCS oraz zasobów Open Access przekierowuje do pełnego tekstu dokumentu (w niektórych wypadkach tylko spisów treści).

Z zawartości zasobów online udostępnianych w formie Open Access korzystać mogą wszyscy użytkownicy katalogu. Do zasobów pochodzących z kolekcji licencjonowanych przez UMCS mają dostęp wyłącznie pracownicy i studenci UMCS po zalogowaniu się poprzez "Punkt Logowania UMCS".

### WYSZUKIWANIE CZASOPISM

Chcąc wyszukać i korzystać z czasopism opracowanych w katalogu użytkownik wybiera z głównej strony wyszukiwarki zakładkę "SZUKAJ CZASOPISMA"

| WW UMCS | NOWE<br>WYSZUKIWANIE INDEKSY CZASOPISMA DANYCH                                                                                                    | BIBLIOTEKA ZAMÓWIENIE<br>UMCS WMB                                                                                                    | මාම 🧍 Poślada, Urszula 🚽  |
|---------|----------------------------------------------------------------------------------------------------|----------------------------------------------------------------------------------------------------|---------------------------|
|         |                                                                                                    |                                                                                                    |                           |
|         | Szukaj                                                                                                    | ۵ پ                                                                                                    | WYSZUKIWANIE ZAAWANSOWANE |
|         | zawierające frazę w: 👻 całym opisie 👻                                                                                                    |                                                                                                    |                           |
|         |                                                                                                    |                                                                                                    |                           |
|         | Witamy w PRIMO                                                                                                    | Logowanie do PRIMO                                                                                                    |                           |
|         | PRIMO to uniwersalne narzędzie umożliwiające<br>równoczesne przeszukiwanie:                                                                                                    | Logowanie na konto Czytelnika odbywa się na dwa<br>sposoby:                                                                                                    |                           |
|         | <ul> <li>Katalogu online Biblioteki UMCS</li> <li>Biblioteki Cyfrowej UMCS</li> <li>E-źródeł - licencjonowanych zasobów cyfrowych<br/>oraz zasobów dostępnych w modelu Open<br/>Access.</li> </ul>         | <ul> <li>Punkt Logowania UMCS – dotyczy tylko<br/>pracowników i studentów UMCS zgodnie z<br/>zasadami uwierzytelniania Uczelni.</li> <li>Nr Karty Czytelnika – dotyczy czytelników nie<br/>związanych z UMCS oraz pracowników UMCS*.</li> </ul>                                                                                                    |                           |
|         | Katalog Biblioteki UMCS<br>Zasób katalogu online Biblioteki UMCS ma charakter<br>uniwersalny i zawiera tradycyjne tytuły:                                                                                  | Opcja "Nr Karty Czytelnika" przy pierwszym logowaniu<br>wymaga zmiany hasła.<br>W tym celu należy kliknąć w link: "Zmień hasło". W<br>wyświetlonym formularzu podać jedną z danych: numer<br>karty czytelnika ALBO adres e-mail podany podczas<br>rejestracji. Link do ustawienia hasła zostanie przesłany<br>na wskazany adres e-mail (w przypadku braku<br>wiadomości w skrzynce odbiorczej prosimy sprawdzić<br>folder SPAM). Hasło powinno składać się z co najmniej<br>8 znaków. |                           |
|         | <ul> <li>drukowanych wydawnictw dla książek i<br/>czasopism</li> <li>starodruków, rękopisów</li> <li>dokumentów ikonograficznych, kartograficznych</li> <li>druków muzycznych, dokumentów życia</li> </ul> | * Pracownicy, u których logowanie przez "Punkt<br>Logowania UMCS" nie powiodło się, proszeni są o<br>kontakt z punktem wypożyczeń lub skorzystanie z opcji<br>"Nr Karty Czytelnika".                                                                                                    |                           |
|         | <ul> <li>spoiecznego</li> <li>nagrań dźwiękowych muzycznych i<br/>niemuzycznych</li> <li>prac doktorskich i habilitacyjnych</li> <li>dokumentów elektronicznych</li> <li>filmów, mikrofilmów</li> </ul>    | Odpowiemy na pytania                                                                                                    |                           |
|         |                                                                                                    | W sprawach: informacji udzielają:                                                                                                    |                           |
|         |                                                                                                    | kont czytelników i<br>udostępniania<br>zbiorów Wypożyczalnia<br>cyrkul@umcs.lublin.pl                                                                                                    |                           |
|         |                                                                                                    | wypożyczeń ze<br>zbiorów innych<br>bibliotek wypmb@poczta.umcs.lublin.pl                                                                                                    |                           |
|         |                                                                                                    | zbiorów Biblioteki<br>i źródeł<br>elektronicznych                                                                                                    |                           |
|         |                                                                                                    | gromadzenia Oddział Gromadzenia i<br>książek i Uzupełniania Zbiorów<br>czasopism gromadzenie@umcs.lublin.pl                                                                                                    |                           |

Na pojawiającym się ekranie wyszukiwawczym należy wpisać tytuł lub nr ISSN czasopisma.

Jeżeli czytelnik chce otrzymać listę czasopism elektronicznych z danej dziedziny wówczas może posłużyć się wykazem dziedzin.

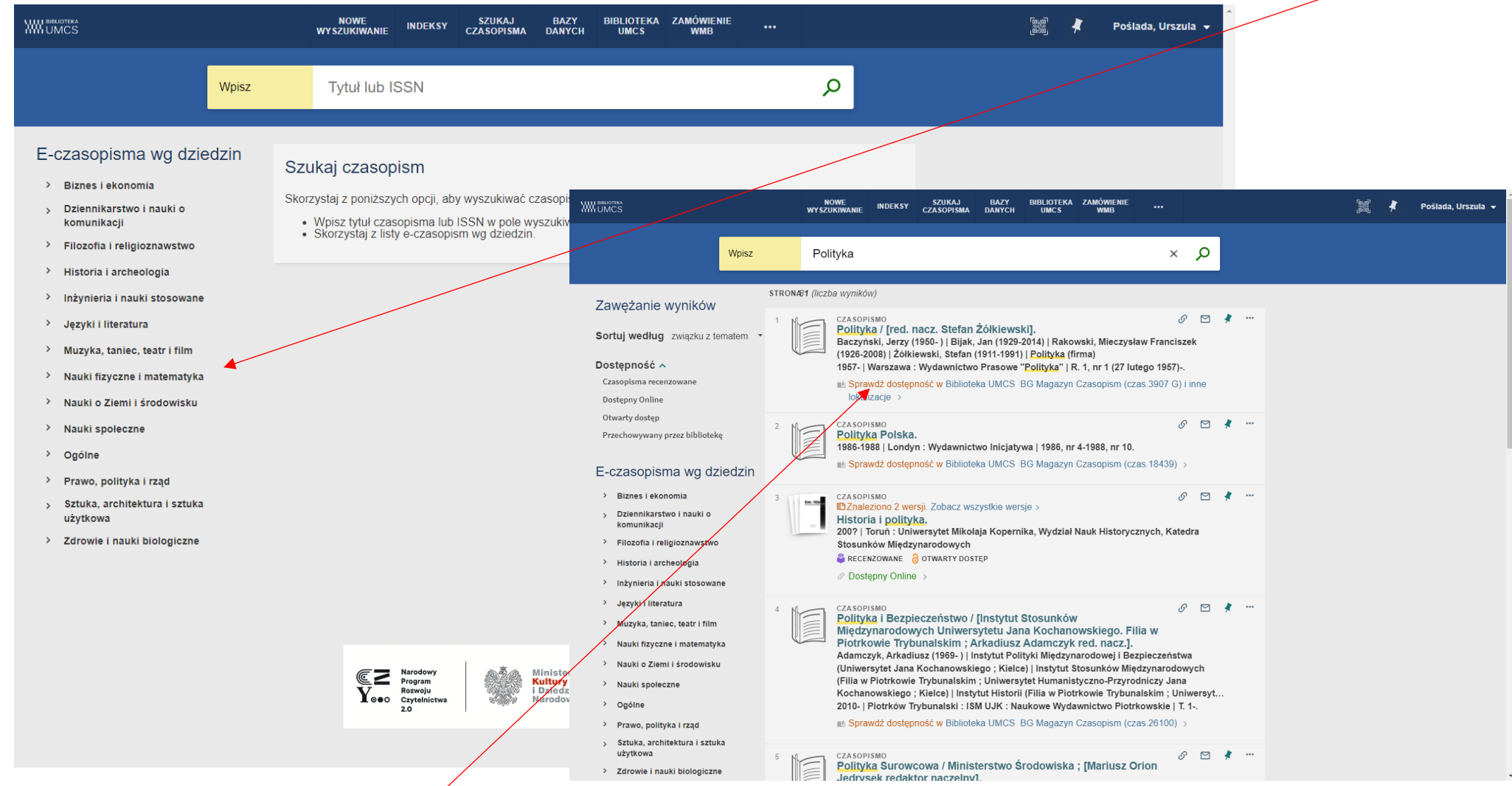

Aby sprawdzić czy egzemplarz jest dostępny w Bibliotece Głównej lub bibliotece specjalistycznej należy przy pomocy aktywnego linku: "Dostępny w" wyświetlić wykaz lokalizacji.

Po wybraniu lokalizacji np. **Biblioteka UMCS**, na ekranie pojawia się zasób, czyli wykaz roczników i numerów dla danego czasopisma dostępnego w tej lokalizacji.

| WW GWES                                                                                                    | CZASOPISMO<br>Polityka / [red. nacz<br>Baczyński, Jerzy (1950.)   Bijak, Jan (1929-2014)   Rakowski, Mieczysław Franciszek (1926-2008)  <br>Żółkiewski, Stefan (1911-1991)   Polityka (firma)<br>1957-   Warszawa : Wydawnictwo Prasowe "Polityka"   R. 1, nr 1 (27 lutego 1957)<br>M: Sprawdź dostępność w Biblioteka UMCS BG Magazyn Czasopism (czas.3907 G) i inne lokalizacje > | *                                                                                                    |
|----------------------------------------------------------------------------------------------------|----------------------------------------------------------------------------------------------------|----------------------------------------------------------------------------------------------------|
| Zawężanie wynikó.                                                                                                    |                                                                                                    |                                                                                                    |
| Control our diversion in the                                                                                                    | Szukaj w środku                                                                                                    |                                                                                                    |
| Sortuj według związku z                                                                                                    | Szukaj artykułów zawartych w tym czasopiśmie                                                                                                    |                                                                                                    |
| Dostępność A<br>Czasopisma recenzowane<br>Dostępny Online<br>Otwarty dostęp                                                                  | Tytuł artykułu lub słowa kluczowe o                                                                                                    | CZASOPISMO Polityka / [red. nacz. Stefan Żółkiewski]. Baczyński, Jarzy (1950-)   Bijak, Jak (1929-2014)   Rakowski, Mieczysław Franciszek (1926-2008)   Żółkiewski, Stefan (1911-1991)   Polityka (firma) 1957-  Warszawa : Wydawnictwo Plasowe "Polityka"   R. 1, nr 1 (27 lutego 1957)  mi Sprawdź dostępność w Biblioteka (UMCS BG Magazyn Czasopism (czas 3907 G) i inne lokalizacje >                                                                                                    |
| Przechowywany przez bibliot                                                                                                    | Z Majuz.                                                                                                    |                                                                                                    |
| ×<br>×                                                                                                    | ZAMOWIENIE: Wyp. Międzybbilioteczna zamowienie<br>LOKALIZACJE<br>Biblioteka UMCS<br>Sprawdź dostępność , BG Magazyn Czasopism ;<br>czas.3907 G<br>B.Centrum Języka i Kultury Polskiej<br>Sprawdź dostępność , B.Centrum Języka i Kultury<br>Polskiej czas C IK 4                                                                                                    | Szukaj w środku Szukaj artykułów zawartych w tym czasopiśmie Tytuł artykułu lub słowa kluczowe Znajdź: ZAMÓWIENIE: Wyp. Międzybibi oteczna zamówionie Zamów numer czasopisma                                                                                                    |
| <ul> <li>inzymiena i nauki skosov</li> <li>Języki i literatura</li> <li>Muzyka, taniec, teatr i fil</li> </ul>                               | BW Ekonomii<br>Sprawdź dostępność , BW Ekonomii ; czas.EK                                                                                                    | POWRÓT DO LOKALIZACJI POZYCJE W LOKALIZACJI: Biblioteka UMCS Sprawdź dostępność, BG Madazyn Czasopism ; czas 3907 G                                                                                                    |
| <ul> <li>Nauki fizyczne i matema</li> <li>Nauki o Ziemi i środowi:</li> <li>Nauki społeczne</li> </ul>                                       | BW Polit. i Dziennik.<br>Sprawdź dostępność , BW Politologii i Dziennikarstwa ;<br>czas.PL_58                                                                                                    | Zasoby:<br>R. 1nr 1-44 1957/1958 (27 luty-3 styczeń)<br>R. 2 nr 1-52 (45-96) 1958 (4 styczeń-27 grudzień)<br>R. 3 nr 1-52 (97-147) 1959 (3 styczeń-26 grudzień)<br>R. 4 nr 1-53 (148-200) 1960 (2 styczeń-36 grudzień)<br>R. 5 nr 1-52 (201-252) 1961 (7 styczeń-30 grudzień)                                                                                                    |
| <ul> <li>Ogólne</li> <li>Prawo, polityka i rząd</li> <li>Sztuka, architektura i sz<br/>użytkowa</li> <li>Zdrewie i nauki biologię</li> </ul> | DOSTĘPNE W INNYCH BIBLIOTEKACH ~<br>Jagiellonian University<br>Dostępny w instytucji                                                                                                    | R 6 nr 1-52 [253-304] 1962 (5 styczen-28 grudzieni)<br>R 7 nr 1-52 [357-408] 1964 (4 styczen-28 grudzieni)<br>R 8 nr 1-52 [357-408] 1964 (4 styczen-26 grudzieni)<br>R 10 nr 1-53 [461-513] 1966 (1 styczen-32 grudzieni)<br>R 10 nr 1-55 [461-651] 967 (7 styczen-32 grudzieni)<br>R 12 nr 1-52 [566-6717] 1968 (6 styczen-27 grudzieni)<br>R 12 nr 1-52 [566-661] 1969 (4 styczen-27 grudzieni)<br>R 13 nr 1-52 [1566-661] 1969 (4 styczen-27 grudzieni)<br>R 14 nr 1-52 [1566-661] 1969 (4 styczen-27 grudzieni)<br>R 15 nr 1-53 [177-826] 1967 (1 styczen-25 grudzieni)<br>R 16 nr 1-53 [177-826] 1972 (1 styczen-25 grudzieni)<br>R 16 nr 1-53 [177-826] 1972 (1 styczen-25 grudzieni)<br>R 16 nr 1-52 [187-930] 1974 (6 styczen-27 grudzieni)<br>R 16 nr 1-52 [187-930] 1974 (6 styczen-27 grudzieni)<br>R 16 nr 1-52 [197-930] 1974 (6 styczen-27 grudzieni)<br>R 10 nr 1-52 [197-930] 1974 (6 styczen-27 grudzieni)<br>R 10 nr 1-52 [197-930] 1974 (6 styczen-27 grudzieni)<br>R 10 nr 1-52 [197-930] 1974 (6 styczen-27 grudzieni)<br>R 20 nr 1-52 [1983-1034] 1976 (3 styczen-27 grudzieni)<br>R 21 nr 1-53 [1036-1139] 11976 (7 styczen-27 grudzieni)<br>R 22 nr 1-52 [1088-1139] 11976 (7 styczen-27 grudzieni)<br>R 22 nr 1-52 [1088-1139] 11976 (7 styczen-27 grudzieni)<br>R 21 nr 1-51 [1078-1139] 11976 (7 styczen-27 grudzieni)<br>R 21 nr 1-51 [1078-1139] 11976 (7 styczen-27 grudzieni)<br>R 21 nr 1-51 [1078-1139] 11976 (7 styczen-27 grudzieni) |

Po sprawdzeniu w zasobie, czy dany numer czasopisma jest w zbiorach biblioteki można zamówić go wybierając link: Zamów numer czasopisma.

Na ekranie pojawia się formularz do wypełnienia, gdzie należy wprowadzić informację o tomie (roczniku), zeszycie, numerze i roku wydania czasopisma. Wypełniając formularz należy wybrać miejsce odbioru zamawianego numeru czasopisma zgodnie z jego lokalizacją, np. jeśli lokalizacja danego czasopisma to Biblioteka UMCS – należy wybrać w formularzu jako miejsce odbioru "Biblioteka UMCS".

Wypełniony formularz, który jest zamówieniem należy wysłać komendą: "WYŚLIJ ZAMÓWIENIE".

| HILL BUNCTERA<br>HILL UNICS     | Zamów tom, zeszyt, numer         |                                                              |                               |   |                                                                                                    |
|---------------------------------|----------------------------------|--------------------------------------------------------------|-------------------------------|---|----------------------------------------------------------------------------------------------------|
|                                 |                                  | <ul> <li>Hejsce odbioru</li> <li>Biblioteka UMCS </li> </ul> |                               |   |                                                                                                    |
|                                 |                                  | Tytuł czasopisma                                             |                               |   |                                                                                                    |
| Zaweżani                        |                                  |                                                              |                               | , |                                                                                                    |
| Sortui wodh                     |                                  | Rozdział/Autor artykułu                                      |                               |   |                                                                                                    |
| Sontuj wedit                    |                                  | Strona poczatkowa                                            |                               |   |                                                                                                    |
| Czasopisma re                   |                                  | Strona końcowa                                               |                               |   |                                                                                                    |
| Dostępny Onli<br>Otwarty closto |                                  |                                                              |                               |   |                                                                                                    |
| $\times$                        |                                  | Tom<br>19                                                    |                               |   |                                                                                                    |
|                                 |                                  | Zeczut                                                       |                               |   |                                                                                                    |
| ×                               |                                  | Numer                                                        |                               |   | czasopiswo<br>Polityka / [red. nacz. Stefan Żółkiewski].<br>Baczyński, Jerzy (1950-)   Bijak, Jan (1929-2014)   Rakowski, Mieczysław Franciszek (1926-2008) |
|                                 |                                  | 34                                                           |                               |   | Zołkiewski, Stefan (1911-1991)   Polityka (irma)<br>1957 -   Warszawa : Wydawnictwo Prasowe "Polityka"   R. 1, nr 1 (27 lutego 1957)                        |
|                                 |                                  | Rok<br>1975                                                  | Zaweżani                      |   | на органов оокурново и риллина отност рогладакул оказорнал (вказъзот оут яли поналкаор у                                                                    |
|                                 |                                  | C RESETUJ FORMULARZ                                          | Sortuj wedh                   |   | Szukaj w środku                                                                                                    |
|                                 |                                  | ► WYŚLIJ ZAMÓWIENIE                                          | Dostępność                    |   | Szukaj anykułow zawanych w tym czasopismie                                                                                                    |
|                                 |                                  | -                                                            | Czasopisma n<br>Dostępny Onli |   |                                                                                                    |
|                                 | DOSTĘPNE W INNYCH BIBLIOTEKACH 🗸 |                                                              | X                             |   | Znajdž:                                                                                                    |
|                                 | Uniwersvtet Jagielloński         |                                                              |                               |   | ZAMÓW/ENIE: Wyp. Międzybiblioteczna zamówienie / Zamów numer czasopisma                                                                                     |
|                                 |                                  |                                                              | <b>V</b>                      |   | C POWROI                                                                                                    |
|                                 |                                  |                                                              |                               |   | Zamówienie złożone                                                                                                    |
|                                 |                                  |                                                              |                               |   | DOSTĘPNE W INNYCH BIBLIOTEKACH V                                                                                                    |
|                                 |                                  |                                                              |                               |   | Uniwersytet Jagielloński<br>Dostępny w instytucji                                                                                                    |
|                                 |                                  |                                                              |                               |   | Katolicki Uniwersytet Lubelski Jana Pawła II<br>Dostępny w instytucji                                                                                       |
|                                 |                                  |                                                              |                               |   | Biblioteka Narodowa (Polska)<br>Dostępny w instytucji                                                                                                    |
|                                 |                                  |                                                              |                               |   |                                                                                                    |

Uwaga! Wyszukując dane czasopismo i wybierając jego lokalizację można uzyskać taką informację:

"Nie mogliśmy znaleźć żadnych publikacji do wyświetlenia dla tej lokalizacji. Możesz złożyć zamówienie poprzez jedną z opcji powyżej."

| WHOMES                                  | CZASOPISMO<br>Polityka Gospodarcza / Szkoła Główna Handlowa. Katedra Polityki<br>Gospodarczej ; [red. nauk. Jan Kaja].<br>Kaja, Jan (1984/2015) [Szkoła Główna Handlowa w Warszawie. Katedra Polityki Gospodarczej   Szkoła<br>Główna Handlowa w Warszawie. Kolegium Zarządzania i Finansów. Instytut Ekonomii Politycznej, Prawa i<br>Polityki Gospodarczej. Zakład Polityki Gospodarczej.<br>1999-   Warszawa : KPG. SGH   1999, nr 1 | *     |
|-----------------------------------------|----------------------------------------------------------------------------------------------------|-------|
|                                         | Sprawdź dostępność w Biblioteka UMCS BG Magazyn Czasopism (czas.21910) >                                                                                                    |       |
| Sortaj weda<br>Dostępnoste<br>Anglasa s | Szukaj w środku<br>Szukaj artykułów zawartych w tym czasopiśmie<br>Tytuł artykułu lub słowa kluczowe                                                                                                    |       |
| ×                                       | Znajdź:                                                                                                    |       |
| $\sim$                                  | ZAMÓWIENIE: Wyp. Międzybiblioteczna zamówienie / Zamów numer czasopisma                                                                                                    |       |
|                                         | POWRÓT DO LOKALIZACJI     POZYCJE W LOKALIZACJI:     Biblioteka UMCS     Sprawdź dostprostć, EG Magazyn Czasopism ; czas.21910     (egzemplarze: 0, dostępne: 0, zamówień: 0)     U                                                                                                    |       |
|                                         | Nie mogliśmy znaleźć żadnych publikacji do wyświetlenia dla tej lokalizacji. Możesz złożyć zamówienie poprzez<br>jedną z opcji powyżej.                                                                                                    |       |
|                                         | DOSTEPNE W INNYCH BIBLIOTEKACH V                                                                                                    |       |
|                                         | Uniwersytet Mikolaja Kopernika w Toruniu<br>Dostępny w instytucji                                                                                                    | · · · |

Wówczas należy złożyć zamówienie (link: ZAMÓW NUMER CZASOPISMA) i wypełnić formularz wpisując dane potrzebnego numeru czasopisma. Na ogół takie zamówienie będzie zrealizowane. Czasem jednak może się okazać, że w zbiorach Biblioteki brak jest poszukiwanego numeru czasopisma. W takiej sytuacji, Czytelnik, jeśli chce się upewnić, że jego zamówienie zostanie zrealizowane, powinien skontaktować się z bibliotekarzem w Oddziale Informacji Naukowej bądź Czytelni Czasopism w celu potwierdzenia występowania w zbiorach Biblioteki poszukiwanego numeru danego czasopisma.

Realizacja zamówień danych numerów czasopism odbywa się:

- dla lokalizacji: Biblioteka UMCS w Czytelni Czasopism BG UMCS
- dla lokalizacji: dana biblioteka specjalistyczna we wskazanej bibliotece specjalistycznej należącej do systemu bibliotecznoinformacyjnego UMCS

Czytelnik nie jest informowany za pomocą e-mail o zrealizowanym zamówieniu. Zamawianych czasopism nie wypożycza się poza Bibliotekę. Czytelnik musi przyjść osobiście do czytelni lub wskazanej biblioteki specjalistycznej i skorzystać na miejscu z zamówionego zbioru.

## ZAMÓWIENIA MIĘDZYBIBLIOTECZNE

W wyszukiwarce PRIMO VE możemy zamówić materiały biblioteczne z innych bibliotek krajowych bądź zagranicznych, których nie posiada Biblioteka UMCS. Aby tego dokonać należy wejść w zakładkę "Zamówienie międzybiblioteczne"

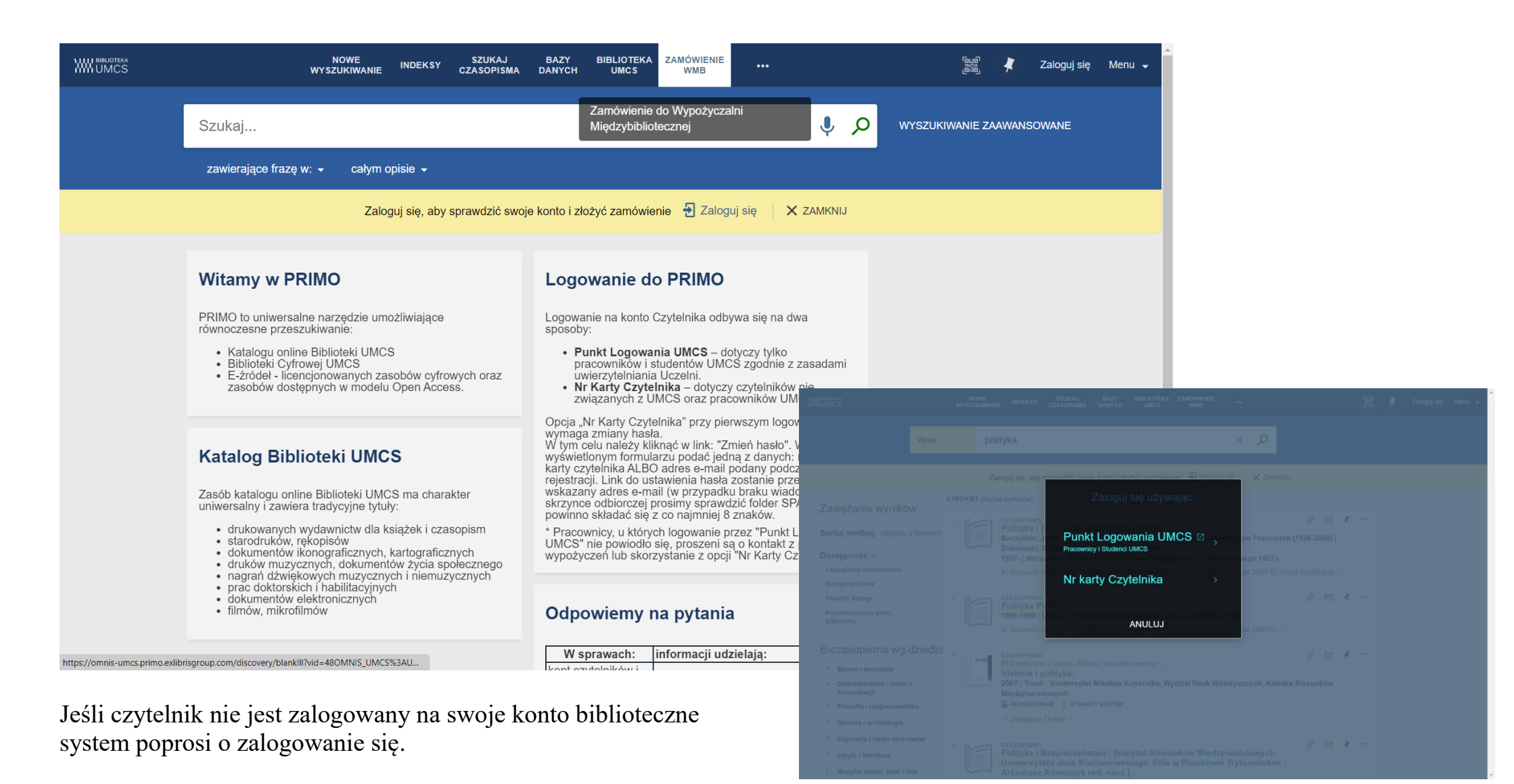

Następnie pojawi się formularz zamówienia dla książki lub artykułu, który należy wypełnić i przesłać do Wypożyczalni Międzybibliotecznej poleceniem: WYŚLIJ ZAMÓWIENIE

| w komentarzu)                           |   | ▲                                                                                                    |                        |
|-----------------------------------------|---|----------------------------------------------------------------------------------------------------|------------------------|
|                                         |   |                                                                                                    |                        |
| Tytuł                                   |   |                                                                                                    |                        |
| ★ Nietoperz w świątyni                  |   |                                                                                                    |                        |
|                                         |   |                                                                                                    |                        |
| Autor / Autor artykułu                  |   |                                                                                                    |                        |
| ★ Krystyna Czerni                       |   |                                                                                                    |                        |
|                                         |   |                                                                                                    |                        |
|                                         |   |                                                                                                    |                        |
| Wydanie                                 |   |                                                                                                    |                        |
|                                         |   |                                                                                                    |                        |
|                                         |   |                                                                                                    |                        |
| ISBN                                    |   |                                                                                                    |                        |
|                                         |   |                                                                                                    |                        |
| Data wydania                            |   |                                                                                                    |                        |
| * 2018                                  |   |                                                                                                    |                        |
|                                         |   |                                                                                                    |                        |
|                                         |   |                                                                                                    |                        |
| Format 💽 Fizyczny 🕧 Cyfrowy 🕧 Kisero    |   |                                                                                                    |                        |
|                                         |   |                                                                                                    |                        |
| E-mail                                  |   |                                                                                                    |                        |
| u.poslada@SCRUBBED_poczta.umcs.lublin.p | • |                                                                                                    |                        |
|                                         |   |                                                                                                    |                        |
| Miejsce odbioru                         |   | NOWE INDEKSY SZUKAJ BAZY BIBLIOTEKA ZAMÓWIENIE                                                                                                    | 👾 🦨 Poślada, Urszula 🚽 |
| MMB Biblioteka Główna                   |   | VYSZUKIWANIE CZASOPISMA DANYCH UMCS WMB                                                                                                    |                        |
|                                         |   |                                                                                                    |                        |
| imię Nazwisko, Wydział, leleton         |   | Twoje zamówienie zostało pomyślnie złożone. Na swoim koncie możesz sprawdzić status zamówienia.                                                                                                    |                        |
|                                         |   |                                                                                                    |                        |
|                                         |   |                                                                                                    |                        |
| Zgoda na zapłate                        |   | Consideration of the source of the source of the sour |                        |
|                                         |   | 20 Narodowego Czytelnictwa 20 na lata 2021-2025                                                                                                    |                        |
|                                         |   |                                                                                                    |                        |
|                                         |   |                                                                                                    |                        |
|                                         |   |                                                                                                    |                        |
|                                         |   |                                                                                                    |                        |
|                                         |   |                                                                                                    |                        |
|                                         |   |                                                                                                    |                        |
|                                         |   |                                                                                                    |                        |
|                                         |   |                                                                                                    |                        |
|                                         |   |                                                                                                    |                        |
|                                         |   |                                                                                                    |                        |